## NFZ Complete 100% Removal for Typhoon H

- 1. Open Typhoon H GUI and with the H powered off connect it via the USB cable to your computer.
- 2. Click Tools at the top of the GUI and then click Firmware Update to open the Firmware Update window.
- 3. Locate the TyphoonH-FC\_V1.26\_12\_8\_2016\_NFZ\_DISABLE\_BY\_REGISTER.yuneec saved on you PC and select it so it appears in the file window.

| le Edit Tools<br>Sensor Mormation<br>V Settings<br>© GPS Information | Sensor and Motor Speed<br>Crientation Sensor (IMU)<br>Pressure Sensor<br>Compass | Controller Status — | 3                  | Speed Controllers(ESC)          | C             |           | Speed Controller Status | and lesting   |
|----------------------------------------------------------------------|----------------------------------------------------------------------------------|---------------------|--------------------|---------------------------------|---------------|-----------|-------------------------|---------------|
| Sensor Information     Settings     GPS Information                  | Sensor and Motor Speed<br>Orientation Sensor(IMU)<br>Pressure Sensor<br>Compass  | Controller Status — | 3                  | Speed Controllers(ESC)<br>Sonar | 0             |           | Speed Controller Status | and lesting — |
| <ul> <li>Settings</li> <li>GPS Information</li> </ul>                | Orientation Sensor (IMU)<br>Pressure Sensor<br>Compass                           | 8                   | 3                  | Speed Controllers(ESC)<br>Soner | 0             |           | Enable Testing          | CXX           |
| <ul> <li>Settings</li> <li>GPS Information</li> </ul>                | Pressure Sensor<br>Compass                                                       | 0                   | 13                 | Sonar                           |               |           |                         | VO ON         |
| GPS Information                                                      | Compass                                                                          | 6                   |                    |                                 | (C)           |           |                         | ATA           |
|                                                                      | GPS                                                                              |                     |                    |                                 |               |           |                         | PTX (19       |
|                                                                      |                                                                                  | 100                 |                    |                                 |               |           | ALL TURN                | RA            |
| Device Information                                                   |                                                                                  |                     |                    |                                 |               |           |                         | $\sim$        |
|                                                                      | Battery                                                                          |                     | -                  |                                 |               |           |                         |               |
|                                                                      | Voltage (V) 0.00                                                                 | 0%                  | <u> </u>           |                                 |               |           |                         |               |
|                                                                      | Accelerometer(mG)                                                                | — 🔝 Firmv           | vare Update        |                                 |               | - ×       |                         |               |
|                                                                      | X 0.000                                                                          |                     |                    |                                 |               | _         | Magnitude 0.000         |               |
|                                                                      | fautoscopol" (s)                                                                 | File: ZA            | Personal Folders\M | dike Vasquez'(Firmwa            | are Updates\D |           |                         |               |
|                                                                      | x 0.00                                                                           | Port:               |                    |                                 |               |           |                         |               |
|                                                                      | [                                                                                |                     | M1                 |                                 |               |           |                         |               |
|                                                                      | Orientation(")                                                                   | 0                   | M8                 |                                 |               |           | ISSN PROFESSION         |               |
|                                                                      | Rol                                                                              | (a) More            |                    |                                 | Unde          |           | Yew 0.00                | 1             |
|                                                                      |                                                                                  | O mare              |                    |                                 | - Comment     |           | ( )                     |               |
|                                                                      | 23                                                                               | Sand S              |                    | the second                      | and and       |           | - 人士入                   | 1             |
|                                                                      |                                                                                  | X                   |                    | 1                               | 5             |           |                         |               |
|                                                                      |                                                                                  | /•\                 |                    | _0                              | <u> </u>      |           | X + Y                   |               |
|                                                                      |                                                                                  |                     |                    |                                 |               |           | · '                     |               |
|                                                                      | Compass (raw value)                                                              |                     |                    |                                 |               |           |                         |               |
|                                                                      | x 0.00                                                                           |                     | γ D                | 00                              |               | Z 0.00    |                         |               |
|                                                                      |                                                                                  |                     |                    |                                 |               |           |                         |               |
|                                                                      | Pressure sensor                                                                  | <u>-</u>            | 100                |                                 | 1             | 1000      |                         |               |
|                                                                      | Pressure (Pa) 0.00                                                               | -                   | Temps              | srature(ht) [0.00               | -             | Height Es | timate (m) 0.00         |               |
|                                                                      |                                                                                  |                     |                    |                                 |               |           |                         |               |

4. Select the correct COM Port then click Update. The progress bar should move across and you should get an Update Successful message when done then click finished and your Typhoon H should automatically power on.

| it Tools        | Encor and Motor Encod Controller  | Status                                               |                      | Frend Costroller Styles and Tection                                                                                                    |
|-----------------|-----------------------------------|------------------------------------------------------|----------------------|----------------------------------------------------------------------------------------------------|
| ser Information | Sensor and Motor Speed Controller | status                                               |                      | speed controller status and resting -                                                                                                    |
| 10.             | Orientation Senuor(IVU)           | Speed Control                                        | and(CSL)             | tructer lesting                                                                                                    |
| lings           | Pressure Sensor                   | Sonar                                                | 0                    | the states                                                                                                    |
| Information     | Compass 🛞                         |                                                      |                      | The second second secon |
|                 | gps (P)                           |                                                      |                      | ALL TURN                                                                                                    |
| ice Information |                                   |                                                      |                      |                                                                                                    |
|                 | Battery                           | _                                                    |                      |                                                                                                    |
|                 | Voltage (V) 0.00 0                | ×P                                                   |                      |                                                                                                    |
|                 | Accelerometer(m6)                 | Firmware Update                                      | _ ×                  |                                                                                                    |
|                 | 000.0 ×                           |                                                      |                      | Magnitude 0.000                                                                                                    |
|                 | Gyroscope(?/s)                    | <ul> <li>Z:\Personal Folders\Mike Vasquez</li> </ul> | \/Firmware Updates\D |                                                                                                    |
|                 | x 0.00 Por                        | t: COM8                                              | -                    |                                                                                                    |
|                 | OdestationII                      |                                                      |                      |                                                                                                    |
|                 | Pull C                            |                                                      |                      | X 0.00                                                                                                    |
|                 |                                   | More                                                 | Update               |                                                                                                    |
|                 | 1 1                               |                                                      | < 4 .r               |                                                                                                    |
|                 |                                   | 3                                                    |                      |                                                                                                    |
|                 | /ĭ∖                               |                                                      |                      |                                                                                                    |
|                 |                                   |                                                      |                      | `′                                                                                                    |
|                 | L                                 |                                                      |                      | 1956 Doubles                                                                                                    |
|                 | Compass (raw value)               |                                                      |                      |                                                                                                    |
|                 | × 000 ×                           | Y 0.00                                               | 7                    | 0.00                                                                                                    |
|                 | Pressure Sensor                   |                                                      |                      |                                                                                                    |
|                 | Every an (Bal 2010)               | Temperature PT3                                      | 100 L                | alobe Estimate (w) (100                                                                                                    |

| phoon H                                              |                                                                                                    |                    |                                                                                                    |                                          |                                                                                                    |
|------------------------------------------------------|----------------------------------------------------------------------------------------------------|--------------------|----------------------------------------------------------------------------------------------------|------------------------------------------|----------------------------------------------------------------------------------------------------|
| Tools                                                |                                                                                                    |                    |                                                                                                    |                                          |                                                                                                    |
| Information                                          | Sensor and Motor Speed                                                                                                    | Controller Status  | -                                                                                                    |                                          | Speed Controller Status and Testing                                                                                                    |
|                                                      | Orientation Sensor(IMU)                                                                                                    | 100                | Speed Controllers(ESC)                                                                                                    |                                          | Enable Testing                                                                                                    |
| 8                                                    | Pressure Sensor                                                                                                    | (3)                | Sumar                                                                                                    |                                          | II ADA                                                                                                    |
| formation                                            | Compass                                                                                                    | 0                  |                                                                                                    |                                          | 11 97 <b>9</b> 7                                                                                                    |
|                                                      | GPS                                                                                                    | 8                  |                                                                                                    |                                          | ALL TURN                                                                                                    |
| Information                                          |                                                                                                    |                    |                                                                                                    |                                          |                                                                                                    |
|                                                      | Battery                                                                                                    |                    |                                                                                                    |                                          |                                                                                                    |
|                                                      | Voltage (V) 0.00                                                                                                    | 0%                 |                                                                                                    |                                          |                                                                                                    |
|                                                      | Accelerometer(mG)                                                                                                    | — 🙆 Firmware       | Update                                                                                                    | - ×                                      |                                                                                                    |
|                                                      | X 0.000                                                                                                    |                    |                                                                                                    | -                                        | Magnitude 0.000                                                                                                    |
|                                                      | Gyroscope(%)                                                                                                    | File: Ziyrerso     | nai Folders (Mike Vasquez (Firmiware Opdates                                                                                                    |                                          |                                                                                                    |
|                                                      | X 0.00                                                                                                    | Port: COM8         |                                                                                                    | *                                        |                                                                                                    |
|                                                      | Orientation(*)                                                                                                    |                    |                                                                                                    |                                          |                                                                                                    |
|                                                      | Bull                                                                                                    |                    |                                                                                                    |                                          | Vev 0.00                                                                                                    |
|                                                      | 975                                                                                                    | More               |                                                                                                    | Update                                   | Liter Pool Agencia and                                                                                                    |
|                                                      |                                                                                                    | 12                 |                                                                                                    |                                          |                                                                                                    |
|                                                      | 1 10                                                                                                    | No. of Contraction | and the second                                                                                                    |                                          | ATA                                                                                                    |
|                                                      |                                                                                                    |                    | R.                                                                                                    |                                          |                                                                                                    |
|                                                      | /                                                                                                    |                    |                                                                                                    |                                          | X-1-7                                                                                                    |
|                                                      |                                                                                                    |                    |                                                                                                    |                                          | ` <del>~</del> ~'                                                                                                    |
|                                                      | Compass (raw value)                                                                                                    |                    | 201                                                                                                    | 2007 <b>(</b>                            |                                                                                                    |
|                                                      | X 0.00                                                                                                    |                    | Y 0.00                                                                                                    | Z 0.00                                   |                                                                                                    |
|                                                      | Pressure Sensor                                                                                                    |                    |                                                                                                    |                                          |                                                                                                    |
|                                                      |                                                                                                    |                    | The second second second second second second second second second second second second second second second se                                                                                                    |                                          | A state of lange in the second state of the second state of the se |
|                                                      | Pressure (Pa) 0.00                                                                                                    |                    | Temperature("C) 0.00                                                                                                    | Height Es                                | stimate (m) 000                                                                                                    |
| phoon H                                              | Pressure (Pa) 0.00                                                                                                    |                    | Temperature("C) 0.00                                                                                                    | Height Er                                | stomate (m) 0000                                                                                                    |
| phoon H<br>Tools                                     | Sensor and Motor Speed                                                                                                    | Controller Status  | Temperature("C) 0.00                                                                                                    | Height Er                                | Speed Controller Status and Testing                                                                                                    |
| phoon H<br>Tools<br>Information                      | Sensor and Motor Speed<br>Unentation Sensor(MU)                                                                                                    | Controller Status  | Temperature("C) 0.00                                                                                                    | Height Er                                | Speed Controller Status and Testing -                                                                                                    |
| phoon H<br>Tools<br>Information                      | Pressure (Pb) 0.00     Sensor and Motor Speed     Orientation Sensor()MU     Pressure Sensor                                                                                                    | Controller Status  | Temperature("C) 0.00<br>Speed Controllers(ESC) 0<br>Sonar 0                                                                                                    | Height Er                                | Speed Controller Status and Testing -                                                                                                    |
| phoon H<br>Task<br>Information                       | Sensor and Motor Speed     Onertation Sensor(MU)     Pressure Sensor     Compass                                                                                                    | Controller Status  | Temperature("C) 0.00<br>Speed Controllers(ESC) (C)<br>Sonar (C)                                                                                                    | Height Er                                | Speed Controller Status and Testing -                                                                                                    |
| phoon H<br>Tools<br>Information                      | Pressure (Ph) 0.00     Pressure and Motor Speed     Orientation Sensor     Compass     cass     cass                                                                                                    | Controller Status  | Temperature("C) 0.00<br>Speed Controllers(ESC) 6<br>Sonar 6                                                                                                    | Height Er                                | Speed Controller Status and Testing -                                                                                                    |
| phoon H<br>Task<br>Information<br>32<br>Formation    | Pressure (Pb) 0.00   Sensor and Motor Speed Onentation Sensor(MU) Pressure Sensor Compass GPS                                                                                                    | Controller Status  | Temperature("C) 0.00<br>Speed Controllers(ESC) @<br>Sonar @                                                                                                    | Height Er                                | Speed Controller Status and Testing –                                                                                                    |
| phoon H<br>Taale<br>Information<br>formation         | Sensor and Motor Speed<br>Orientation Sensor(MU)<br>Pressure Sensor<br>Compass<br>GPS<br>Battery                                                                                                    | Controller Status  | Temperature("C) 0.00<br>Speed Controllers(ESC) 6<br>Sonar 6                                                                                                    | Height Er                                | Speed Controller Status and Testing -                                                                                                    |
| phoon H<br>Taak<br>Information<br>ga<br>Iformation   | Sensor and Motor Speed<br>Onentation Sensor(MU)<br>Pressure Sensor<br>Compass<br>GPS<br>Battery<br>Voltage (V)<br>CCCU                                                                                                    | Controller Status  | Temperature("C) 0.00<br>Speed Controllers(ESC) (6)<br>Sonar (6)                                                                                                    | Height Er                                | Speed Controller Status and Testing -                                                                                                    |
| phoon H<br>Taak<br>Information<br>22<br>Formation    | Sensor (Ph) 0.00 Sensor and Motor Speed Onentation Sensor(MU) Pressure Sensor Compass GPS Battery Voltage (V) 0.00 CAtcelorometer (m6)                                                                                                    | Controller Status  | Temperature("C) 0.00                                                                                                    | - ×                                      | Speed Controller Status and Testing -                                                                                                    |
| phoon H<br>Taak<br>Information<br>g:<br>Jarmation    | Sensor and Motor Speed<br>Onentation Sensor(MU)<br>Pressure Sensor<br>Compass<br>GPS<br>Battery<br>Voltage (V) 0.00<br>Accelerometer (m6)<br>X 0.000                                                                                                    | Controller Status  | Temperature("C) 0.00                                                                                                    | Height Et                                | Speed Controller Status and Testing -<br>Enable Testing ALL TURN Megnitude 0.000                                                                                                    |
| Phoon H<br>Tools<br>Information<br>gs<br>Information | Pressure (Ph) 0.00   Sensor and Motor Speed  Onentation Sensor  Compass  GPS  Battery  Voltage (V) 0.00  Accelerometer (m6)  Compass  Compass  Comp | Controller Status  | Temperature("C) 0.00                                                                                                    | - ×                                      | Speed Controller Status and Testing<br>Enable Testing<br>ALL TURN                                                                                                    |
| phoon H<br>Table<br>Information<br>gs<br>Information | Pressure (Ph) 0.00  Sensor and Motor Speed Orientation Sensor Compani GPS Battery Voltage (V) 0.00  Accelerometer (m6) X 00000  Gynocope('/s)                                                                                                    | Controller Status  | Temperature("C) 0.00<br>Speed Controllers(ESC) 6<br>Sona: 6<br>Undate<br>Note                                                                                                    | - ×                                      | Speed Controller Status and Testing -<br>Enable Testing<br>ALL TURN                                                                                                    |
| phoon H<br>Table<br>Information<br>formation         | Pressure (Ph) 0.00                                                                                                    | Controller Status  | Temperature("C) 0.00<br>Speed Controllers(ESC) @<br>Sonar @<br>a Undate<br>Note                                                                                                    |                                          | Speed Controller Status and Testing -<br>Enable Testing ALL TURN Megnitude 0.000                                                                                                    |
| Phoon H<br>Table<br>Information                      | Pressure (Pb)         0.00           Sensor and Motor Speed         Onentation Sensor(MU)           Pressure Sensor         Compass           GPS         Battery           Voltage (V)         0.00           Accelsrometer (m6)         X           X         0.00           Grestation(")         Orientation(")                                                                                                    | Controller Status  | Temperature("C) 0.00<br>Speed Controllers(ESC) 6<br>Sonar 6<br>a <b>Lindata</b><br>Note                                                                                                    |                                          | Speed Controller Status and Testing - Chable lesting ALL TURN Megnitude 0.000                                                                                                    |
| phoon H<br>Taak<br>Information                       | Pressure (Pb)         0.00           Sensor and Motor Speed         Onentation Sensor(MU)           Pressure Sensor         Compass           GPS         Battery           Voltage (V)         0.00           Accelerometer (m6)         X           X         0.00           X         0.00           Orientation(*)         Roli                                                                                                    | Controller Status  | Temperature("C) 0.00<br>Speed Controllers(ESC) 6<br>Sonar 6<br>Note<br>Flash successfully!                                                                                                    |                                          | Speed Controller Status and Testing -<br>Enable Testing<br>ALL TURN<br>Megnitude 0.000                                                                                                    |
| Phoon H<br>Table<br>Information<br>(formation        | Pressure (Ph) 0.00  Sensor and Motor Speed Onentation Sensor(M/U) Pressure Sensor Compass GPS  Battery Voltage (V) 0.00  Accelerometer (m6) X 0.00  Gyroscope(*/s) X 0.0  Pressure Sensor Roll                                                                                                    | Controller Status  | Speed Controllers(ESC) ()<br>Sone: ()<br>Sone: ()<br>Flash successfully!<br>()<br>Yes                                                                                                    | e\D<br>v<br>Update                       | Speed Controller Status and Testing<br>Enable Testing<br>ALL TURN<br>Magnitude 0.000                                                                                                    |
| Phoon H<br>Tools<br>Information<br>gs<br>Information | Pressure (Ph) 0.00  Sensor and Motor Speed Unentation Sensor Compass GPS  Battery Voltage (V) 0.00  Accelerometer (m6)  X 0.000  Gyroscope(*/s)  X 0.00  Crientation(*) Roli                                                                                                    | Controller Status  | Speed Controllers(ESC)                                                                                                    | - ×                                      | Speed Controller Status and Testing<br>Enable Testing<br>ALLIURN<br>Megnitude 0.000                                                                                                    |
| phoon H<br>Table<br>Information<br>formation         | Pressure (Ph) 0.00  Sensor and Motor Speed Orientation Sensor(MU) Pressure Sensor Compass GPS Battery Voltage (V) 0.00  Accelerometer (m6)  X 0.000  Gyroscope(*/s)  X 0.00  Roll  Roll                                                                                                    | Controller Status  | Speed Controllers(ESC) ()<br>Sonar ()<br>Sonar ()<br>Hindiata<br>Note<br>Flash successfully!<br>Yes                                                                                                    | Height Et                                | Spreed Controller Status and Testing -<br>Enable Testing<br>ALL TURN<br>Megnitude 0.000                                                                                                    |
| phoon H<br>Table<br>Information<br>formation         | Pressure (Pb)     0.00       Sensor and Motor Speed     Onentation Sensor(MU)       Pressure Sensor     Compass       GPS     Battery       Voltage (V)     0.00       Accelerometer (m6)     X       X     0.00       Grientation(*)     Roll                                                                                                    | Controller Status  | Speed Controllers(25C) ()<br>Sonar ()<br>A Hodata<br>Note<br>Flash successfully!<br>()<br>Yes                                                                                                    | - X                                      | Spreed Controller Status and Testing - Chable lesting ALL TURN Megnitude 0.000 Yew 0.00                                                                                                    |
| Phoon H<br>Taak<br>Information                       | Pressure (Pb)     0.00       Sensor and Motor Speed     Onentation Sensor(MU)       Pressure Sensor     Compass       GPS     Battery       Voltage (V)     0.00       Accelerometer (m6)     X       X     0.000       Grientation(")     Roll                                                                                                    | Controller Status  | Speed Controllers(ESC) ()<br>Sonar ()<br>A Undata<br>Note<br>Flash successfully!<br>()<br>Yes                                                                                                    | - ×                                      | Speed Controller Status and Testing - Chable lesting ALL TURN Megnitude 0.000 Yew 0.00                                                                                                    |
| phoon H<br>Table<br>Information<br>formation         | Pressure (Pb)     0.00       Sensor and Motor Speed     Onentation Sensor(MU)       Pressure Sensor     Compass       GPS     Battery       Voltage (V)     0.00       Accelerometer (m6)     X       X     0.00       Orientation(*)     Roll                                                                                                    | Controller Status  | Speed Controllers(ESC) ()<br>Sonar ()<br>A <b>Hodata</b><br>Note<br>Flash successfully!<br>()<br>Yes                                                                                                    | - X<br>s\D<br>Update                     | Spreed Controller Status and Testing - Chable lesting ALL TURN Megnitude 0.000 Yew 0.00                                                                                                    |
| Phoon H<br>Taak<br>Information<br>ga<br>Iformation   | Pressure (Pb)     0.00       Sensor and Motor Speed     Onentation Sensor(MU)       Pressure Sensor     Compass       GPS     Battery       Voltage (V)     0.00       Accelerometer (m6)     X       X     0.000       Gyroscope(*7s)     X       X     0.00       Orientation(*)     Roll       Compass (raw volue)     Image: Compass (raw volue)                                                                                                    | Controller Status  | Speed Controllers(ESC) ()<br>Sonar ()<br>a Undata<br>Note<br>Flash successfully!<br>()<br>Yes                                                                                                    | e\D                                      | Speed Controller Status and Testing<br>Enable Testing<br>ALL TURN<br>Megnitude 0.000                                                                                                    |
| Phoon H<br>Table<br>Information<br>ge<br>Information | Pressure (Ph) 0.00  Sensor and Motor Speed Orientation Sensor Compass GPS  Battery Voltage (V) 0.00  Accelerometer (m6) X 0.00  Orientation(") Roll  Compass (raw volue) X 0.00                                                                                                    | Controller Status  | Speed Controllers(ISC)                                                                                                    | - ×<br>=\D<br><br>Update<br>             | Speed Controller Status and Testing<br>Enable Testing<br>ALL TURN<br>Megnitude 0.000                                                                                                    |
| Phoon H<br>Tools<br>Information<br>gs<br>Information | Pressure (Ph) 0.00  Sensor and Motor Speed Unentation Sensor Compass GPS  Battery Voltage (V) 0.00  Accelerometer (m6) X 0.00  Orientation(') Roli  Compass (raw value) X 0.00  Pressure Sensor  Pressure Sensor                                                                                                    | Controller Status  | Speed Controllers(ESC)                                                                                                    | e(D)                                     | Spreed Controller Status and Testing<br>Enable Testing<br>ALLIURN<br>Megnitude 0.000                                                                                                    |
| phoon H<br>Tools<br>Information<br>gs<br>Information | Pressure (Ph)     0.00       Sensor and Motor Speed     Orientation Sensor(MU)       Pressure Sensor     Compass       GPS     Battery       Voltage (V)     0.00       Accelerometer (m6)     X       X     0.00       Orientation(?)     Roll       Compass (raw value)     X       X     0.00       Pressure (Pa)     0.00                                                                                                    | Controller Status  | Temperature("C)     0.00       Speed Controllers(ESC)     Image: Controllers(ESC)       Sonar     Image: Controllers(ESC)       Image: Controllers(ESC)     Image: Controllers(ESC)       Sonar     Image: Controllers(ESC)       Image: Controllers(ESC)     Image: Controllers(ESC)       Sonar     Image: Controllers(ESC)       Image: Controllers(ESC)     Image: Controllers(ESC)       Image: Controllers(ESC)     Image: Controllers(ESC) <td>e\D<br/>v<br/>Update<br/>2 0.00<br/>Height E</td> <td>Speed Controller Status and Testing - Chable Testing ALL TURN Megnitude 0.000 Yow 0.00 Cotimate (m) 0.00</td> | e\D<br>v<br>Update<br>2 0.00<br>Height E | Speed Controller Status and Testing - Chable Testing ALL TURN Megnitude 0.000 Yow 0.00 Cotimate (m) 0.00                                                                                                    |

5. Click Tools at the top and then click License

| Firmware            | Update Mc                        | otor Speed Controller | Status |                   |            | Speed Controller Status and Testin |
|---------------------|----------------------------------|-----------------------|--------|-------------------|------------|------------------------------------|
| License             | Se                               | nsor(IMU) 😽           |        | Speed Controlk    | ers(ESC) 🖌 | Enable Testing                     |
| ings<br>Information | Pressure Sense<br>Compass<br>GPS | * * *                 |        | Sonar             | ~          | ALLTURN                            |
|                     | Battery<br>Voltage (V)           | 16.6 91               | us 🔲   |                   |            |                                    |
|                     | Accelerometer<br>X 0             | (mG)                  | Y -41  |                   | Z -1001    | Magnitude 1001.84                  |
|                     | Gyroscope("/s)<br>X [0           | ]                     | Y -11  | ĺ                 | Z [-19     |                                    |
|                     | C <sup>Orientation(*)</sup>      | Rail 22               | i<br>a |                   | Fitch (0.1 | Yere 539.1                         |
|                     | Compass traw                     | value)                |        | v 76              |            | Z 85                               |
|                     | Pressure Sense                   | 077.05                |        | Temperature PCL 2 | 2.87       | Holalit Enimate Just 014           |

6. Locate where you saved the new license on your computer click it and click open.

|                  | Unentation Sense | a(MU)                                                                 | Speed Controllers              | s(ESC) 🗸                                                              |                                     | Enable Testing  |
|------------------|------------------|-----------------------------------------------------------------------|--------------------------------|-----------------------------------------------------------------------|-------------------------------------|-----------------|
| ettings          | Pressure Sensor  | 1                                                                     | Sonar                          | 1                                                                     |                                     |                 |
| PS Information   | Compass          | Open<br>← → - ↑ → This                                                | PC + USB Drive (Fi) +          | v Ö Search USS                                                        | Drive (F:)                          |                 |
| vice Information |                  | Omanina • Nau folder                                                  |                                |                                                                       | 100 - TH 6                          |                 |
|                  | Voltage (V) 18   | h Music                                                               | Nama                           | Data modified                                                         | Tens                                |                 |
|                  | Accelerometer(r  | Pictures                                                              | No fly zone disable projects   | 8/12/2016 8:47 A<br>12/2/2015 7:27 A                                  | M File folder                       | applude 1002.60 |
|                  | Generalita       | 🏪 Local Disk (C:)                                                     | Resume                         | 3/23/2016 3:01 P                                                      | V. File folder                      |                 |
|                  | X 0              | RECOVERY (Dr)<br>USB Drive (Fi)                                       | Timecards                      | 11/18/2015 6:28 1<br>6/2/2016 11:31 A                                 | M File folder<br>M Personal Informa | rti_            |
|                  | Orientation(") - | USB Drive (F:)<br>No Ry zone disal<br>projects<br>Resume<br>Timecards |                                | Type: Personal Informati<br>Size: 16 bytes<br>Date modified: 6/2/2016 | n Exchange<br>TI:31 AM              | Yerr -385       |
|                  |                  | 🧀 Network 🔍 🗸                                                         | ¢                              |                                                                       |                                     | , LY            |
|                  | Compass fraw vi  | File nar                                                              | mer 0048004A-32355111-35353231 | 〜 Lic文件(*,p<br>Open                                                   | a) v<br>Cancel                      |                 |

7. Once the new license is installed you will have new options appear on the settings tab for the No Fly Zone.

| Geo-fence(20-2300m) Default 91m 250 91 Update Maximum distance from horse point in Smart Mo<br>Height limit(20-1000m) Default 122m 1000 122 W Maximum height from horse point in Angle and Smar<br>No Rly Zone Disable<br>Clear Paramiters | Geo-fence(20-2500m) Defaults1im 2500 91 Update Maximum distance from home point in Smart Mo<br>Height limit(20-1000m) Defaults122m 1000 122 W Maximum height from home point in Angle and Smar<br>No Ry Zone: Disable<br>No Ry Zone: Disable<br>Clear Paramiters | Cee-fence(20-2300m) Default(91m 250 91 1 Update Maximum distance from home point in Smart M<br>Height limit(20-1000m) Default(122m 1000 122 1 Nor Hy Zone Disable<br>Nor Hy Zone Disable<br>Clear Parameters | or Information |                                     | Current Value | New Value | ć. |                     |                                                     |
|----------------------------------------------------------------------------------------------------|----------------------------------------------------------------------------------------------------|----------------------------------------------------------------------------------------------------|----------------|-------------------------------------|---------------|-----------|----|---------------------|-----------------------------------------------------|
| Anometion Rometion                                                                                                    | height liest(20.1000m) Default:122m 1000 122 1 Height Constitution home point in Angle and Smalle<br>No Ry Zone Disable<br>Clear Parameters                                                                                                    | Information<br>ce Information<br>Clear Parameters                                                                                                    | 1981 C         | Geo-fence(20-2500m) Default/91m     | 2500          | 91        |    | Update              | Maximum distance from home point in Smart Mode      |
| No Fly Zone Disable<br>No fly Zone Eneble<br>Clear Parameters                                                                                                    | No Fly Zone Disable<br>No Fly Zone Enable<br>Clear Parameters                                                                                                    | e Information e Information                                                                                                    | -              | Height limit(20-1000m) Default:122m | 1000          | 122       |    | Update              | Maximum height from home point in Angle and Smart N |
| Clear Parameters                                                                                                    | Clear Parameters                                                                                                    | formation<br>No fly Zone Enable<br>Clear Parameters                                                                                                    | mation         |                                     |               |           |    | No Fly Zone Disable |                                                     |
| Clear Parameters                                                                                                    | Clear Parameters                                                                                                    | Clear Parameters                                                                                                    | mation         |                                     |               |           |    | No Hy Zone Enable   |                                                     |
|                                                                                                    |                                                                                                    |                                                                                                    |                |                                     |               |           |    | Clear Parameters    |                                                     |
|                                                                                                    |                                                                                                    |                                                                                                    |                |                                     |               |           |    | -                   |                                                     |
|                                                                                                    |                                                                                                    |                                                                                                    |                | L                                   |               |           |    |                     |                                                     |
|                                                                                                    |                                                                                                    |                                                                                                    |                | 87)                                 |               |           |    |                     |                                                     |
|                                                                                                    |                                                                                                    |                                                                                                    |                |                                     |               |           |    |                     |                                                     |
|                                                                                                    |                                                                                                    |                                                                                                    |                |                                     |               |           |    |                     |                                                     |
|                                                                                                    |                                                                                                    |                                                                                                    |                |                                     |               |           |    |                     |                                                     |
|                                                                                                    |                                                                                                    |                                                                                                    |                |                                     |               |           |    |                     |                                                     |
|                                                                                                    |                                                                                                    |                                                                                                    |                |                                     |               |           |    |                     |                                                     |
|                                                                                                    |                                                                                                    |                                                                                                    |                |                                     |               |           |    |                     |                                                     |
|                                                                                                    |                                                                                                    |                                                                                                    |                |                                     |               |           |    |                     |                                                     |
|                                                                                                    |                                                                                                    |                                                                                                    |                |                                     |               |           |    |                     |                                                     |
|                                                                                                    |                                                                                                    |                                                                                                    |                |                                     |               |           |    |                     |                                                     |
|                                                                                                    |                                                                                                    |                                                                                                    |                |                                     |               |           |    |                     |                                                     |
|                                                                                                    |                                                                                                    |                                                                                                    |                |                                     |               |           |    |                     |                                                     |
|                                                                                                    |                                                                                                    |                                                                                                    |                |                                     |               |           |    |                     |                                                     |
|                                                                                                    |                                                                                                    |                                                                                                    |                |                                     |               |           |    |                     |                                                     |
|                                                                                                    |                                                                                                    |                                                                                                    |                |                                     |               |           |    |                     |                                                     |
|                                                                                                    |                                                                                                    |                                                                                                    |                |                                     |               |           |    |                     |                                                     |
|                                                                                                    |                                                                                                    |                                                                                                    |                |                                     |               |           |    |                     |                                                     |
|                                                                                                    |                                                                                                    |                                                                                                    |                |                                     |               |           |    |                     |                                                     |
|                                                                                                    |                                                                                                    |                                                                                                    |                |                                     |               |           |    |                     |                                                     |
|                                                                                                    |                                                                                                    |                                                                                                    |                |                                     |               |           |    |                     |                                                     |
|                                                                                                    |                                                                                                    |                                                                                                    |                |                                     |               |           |    |                     |                                                     |
|                                                                                                    |                                                                                                    |                                                                                                    |                |                                     |               |           |    |                     |                                                     |
|                                                                                                    |                                                                                                    |                                                                                                    |                |                                     |               |           |    |                     |                                                     |
|                                                                                                    |                                                                                                    |                                                                                                    |                |                                     |               |           |    |                     |                                                     |
|                                                                                                    |                                                                                                    |                                                                                                    |                |                                     |               |           |    |                     |                                                     |
|                                                                                                    |                                                                                                    |                                                                                                    |                |                                     |               |           |    |                     |                                                     |
|                                                                                                    |                                                                                                    |                                                                                                    |                |                                     |               |           |    |                     |                                                     |
|                                                                                                    |                                                                                                    |                                                                                                    |                |                                     |               |           |    |                     |                                                     |
|                                                                                                    |                                                                                                    |                                                                                                    |                |                                     |               |           |    |                     |                                                     |
|                                                                                                    |                                                                                                    |                                                                                                    |                |                                     |               |           |    |                     |                                                     |
|                                                                                                    |                                                                                                    |                                                                                                    |                |                                     |               |           |    |                     |                                                     |
|                                                                                                    |                                                                                                    |                                                                                                    |                |                                     |               |           |    |                     |                                                     |
|                                                                                                    |                                                                                                    |                                                                                                    |                |                                     |               |           |    |                     |                                                     |
|                                                                                                    |                                                                                                    |                                                                                                    |                |                                     |               |           |    |                     |                                                     |
| is opened.                                                                                                    | is operand.                                                                                                    | t is opened.                                                                                                    | t is opened.   |                                     |               |           |    |                     |                                                     |

8. Click the No Fly Zone Disable button to turn it off. When you do you will get a waning message confirming the action. Click yes. When you do you will get a Successful message. Click Yes.

| Sensor Information |                                     | Current Value | New         | Value |                     |                                                        |
|--------------------|-------------------------------------|---------------|-------------|-------|---------------------|--------------------------------------------------------|
| Settings           | Geo-fence(20-2500m) Default/91m     | 2500          | 91          | 1     | Update              | Maximum distance from home point in Smart Mode.        |
| 105 Information    | Height limit(20-1000m) Default:122m | 1000          | 122         | -     | Update              | Maximmum height from home point in Angle and Smart Mod |
|                    |                                     |               |             |       | No Fly Zone Disable |                                                        |
| levice information |                                     |               |             |       | No Fly Zone Enable  |                                                        |
|                    |                                     |               |             |       | Clear Parameters    |                                                        |
|                    |                                     | Do you        | want to Dis | Yes   | Zone?               |                                                        |
|                    |                                     |               |             |       |                     |                                                        |

| formation |                                    | Current Value | New        | Value       |                     |                                                       |
|-----------|------------------------------------|---------------|------------|-------------|---------------------|-------------------------------------------------------|
|           | Geo-fence(20-2500m) Default/91m    | 2500          | 91         | 1           | Update              | Maximum distance from home point in Smart Mode.       |
|           | Height Smit(20-1000m) Default 122m | 1000          | 122        | 1           | Update              | Maximum height from home point in Angle and Smart Nos |
| muston    |                                    |               |            |             | No Fly Zone Disable |                                                       |
| formation |                                    |               |            |             | No Ry Zone Enable   |                                                       |
|           |                                    |               |            |             | Clear Parameters    |                                                       |
|           |                                    | N             | icte       |             |                     |                                                       |
|           |                                    | N             | icte       |             |                     |                                                       |
|           |                                    | ľ             | iote<br>Su | ccessfully! |                     |                                                       |
|           |                                    | ħ             | iote<br>Su | ccessfully! |                     |                                                       |
|           |                                    | ħ             | iote<br>Su | ccessfully! | Yus                 |                                                       |
|           |                                    | N             | ione<br>Su | ccessfully! | Yus                 |                                                       |
|           |                                    | N             | iote<br>Su | ccessfully! | Yus                 |                                                       |
|           |                                    | N             | iote<br>Su | ccessfully! | Yes                 |                                                       |

\*\*\*\* If you do future firmware updates it will overwrite this and you will have to redo this process \*\*\*\*